Инструкция по настройке 4G видеокамеры InterVision

- 1 Подключите камеру к источнику питания 12в/2А
- 2 Подключите RJ-45 сетевой кабель между 4G камерой и вашим PC
- 3 Загрузите ПО VMS с сайта <u>https://intervision.ua/archive/category/13-po-dlya-videoregistratorov-serii-ultra-hd-3mr-3mn</u>
- 4 Запустите ПО VMS и зайдите в вкладку «Устройства»
- 5 Нажмите кнопку «Доб. Вручную»
- 6 У вас появится окно «Доб. Устройство», введите любое Имя и IP/Домен «192.168.1.10» как на рисунке ниже

| О Имя<br>192.168.88.10                                                                                         | Д                                                                                                    | об.устройство                                                                                         |     | Гру<br>Группа по     | ипа<br>умолчанию |
|----------------------------------------------------------------------------------------------------|----------------------------------------------------------------------------------------------------|----------------------------------------------------------------------------------------------------|-----|----------------------|------------------|
| Поиск IPv4 Поиск IPv6 Добавить<br>Добавлены следующие устройства:<br>Имя Cloud ID<br>192.168.1.10 f0188800bcer | Имя Имя устройства:<br>Группа:<br>Тип входа:<br>IP/Домен:<br>Порт:<br>Пользователь:<br>Пароль:<br>Сохранить и продол | 4G camera<br>Группа по умолчанию С<br>IP/Domain С<br>192.168.1.10<br>34567<br>аdmin<br>С<br>М. Отмена | юлч | Status<br>Подключено | Операции         |

- 7 Нажмите кнопку «ОК»
- 8 Выйдите в меню «Главная»

9 Зайдите в меню «Устройство», как на рисунке показано и найдите меню

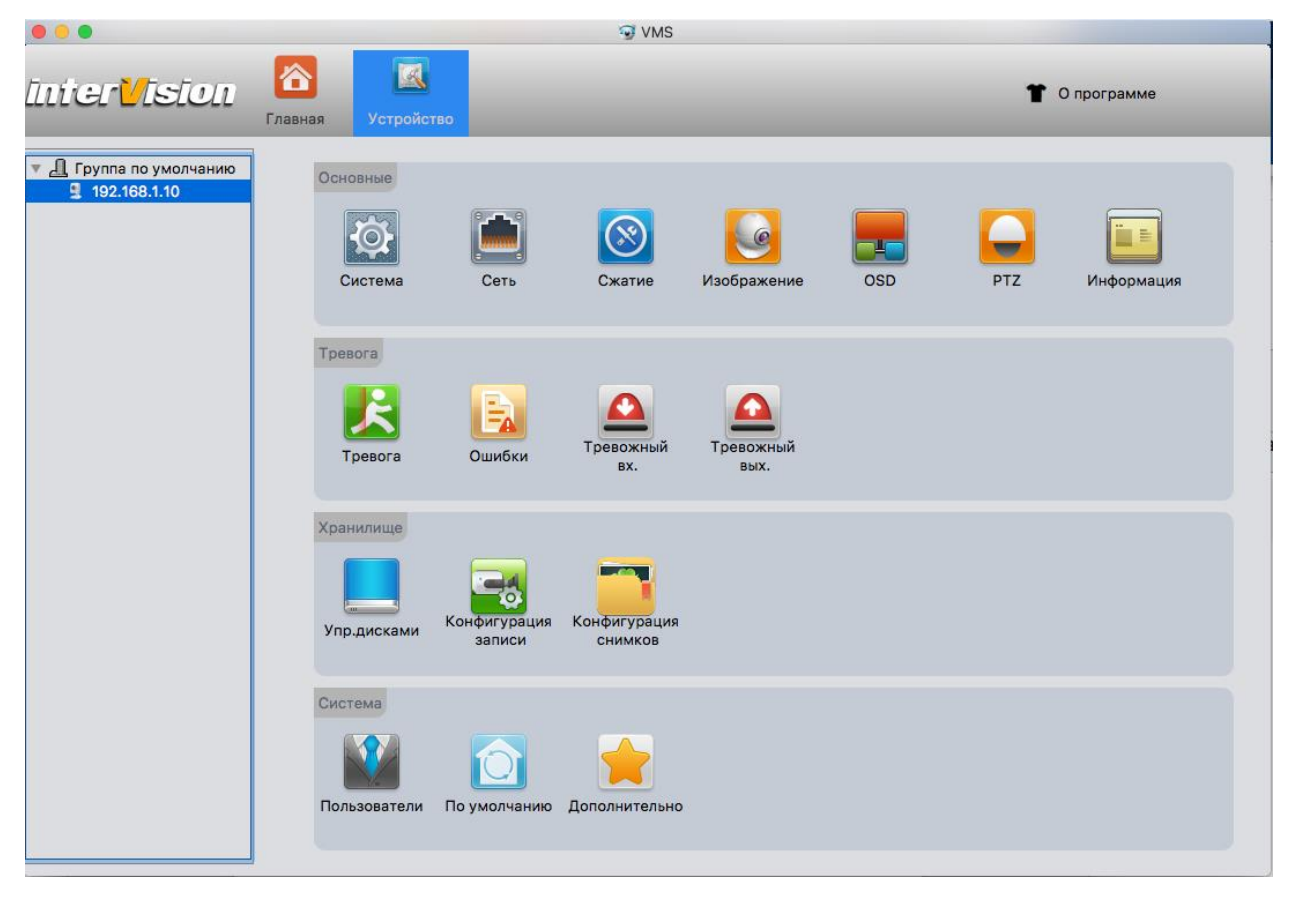

«Информация» ( справа, последний квадратик)

| •••                                                             |                  | S VMS                                   |               |
|-----------------------------------------------------------------|------------------|-----------------------------------------|---------------|
| Inter <mark>V</mark> ision                                      | Главная Устройст | во                                      | 👕 О программе |
| <ul> <li>Д Группа по умолчанию</li> <li>192.168.1.10</li> </ul> |                  |                                         |               |
|                                                                 | Версия           | V5.00.R02.00030682.10010.249c00.0020000 |               |
|                                                                 | Cloud ID (SN)    | f0188800bced1754                        |               |
|                                                                 | Дата релиза      | 2019-07-05 15:23:37                     |               |
|                                                                 | Время работы     | 0                                       |               |
|                                                                 | Каналы записи    | 1                                       |               |
|                                                                 | Трев.входы       | 1                                       |               |
|                                                                 | Трев.выходы      | 1                                       |               |
|                                                                 | NAT статус       | 0:/0/0/+011/Поиск DNS                   |               |
|                                                                 |                  |                                         |               |
|                                                                 |                  |                                         |               |
|                                                                 |                  |                                         |               |
|                                                                 |                  |                                         |               |
|                                                                 |                  |                                         |               |
|                                                                 |                  |                                         | ОК            |
|                                                                 |                  |                                         |               |

- 10 В меню «Информация» найдите поле «Cloud ID (S/N)» это Ваш серийный номер. Запишите его или скопируйте на PC
- 11 Загрузите с APP store Приложение 5GSee <u>https://apps.apple.com/ru/app/5g看看</u>/id1469679024
- 12 Загрузите с Google play Приложение 5GSee <u>https://play.google.com/store/apps/details?id=com.xm.csee.g5&amp;gl=UA</u>
- 13 Запустите приложение 5GSee и внесите серийный номер Вашей видеокамеры в поле «Monitor»

| 11 | :25 7            | ul 🗢 🕞                |  |  |  |  |
|----|------------------|-----------------------|--|--|--|--|
|    | Добавление устро | Добавление устройства |  |  |  |  |
|    |                  |                       |  |  |  |  |
|    |                  |                       |  |  |  |  |
|    |                  |                       |  |  |  |  |
|    |                  | Monitor               |  |  |  |  |
|    | OK to add        |                       |  |  |  |  |
|    |                  |                       |  |  |  |  |
|    |                  |                       |  |  |  |  |
|    |                  |                       |  |  |  |  |

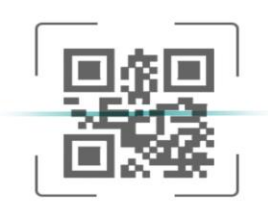

Запустить QR сканер

14 Видеокамера появится у Вас в списке устройств, Вы сможете с ней полноценно работать

15 Также Вы сможете работать с 4g видеокамерами в ПО VMS, в которое ранее Вы ее добавляли. Возможно объединение неограниченного числа 4G видеокамер в ПО VMS.

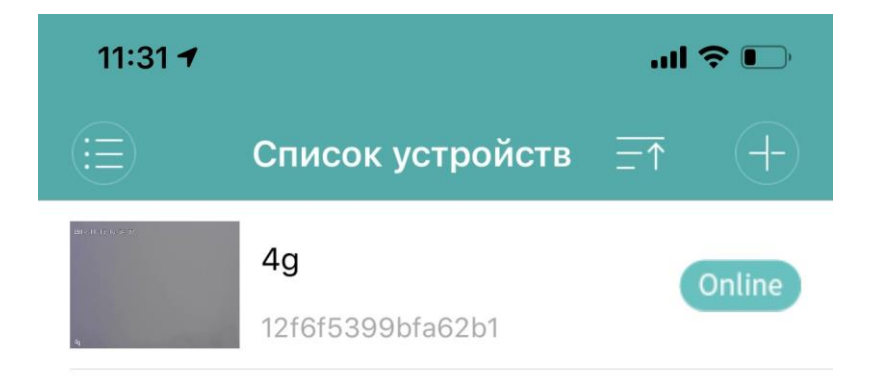

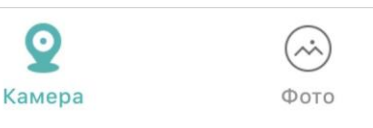

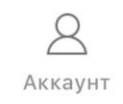